## **Steps for Attaching a DPOR for Power BI**

- 1. Go to the Customer's Office Admin Portal at <a href="https://portal.office.com/">https://portal.office.com/</a>.
- 2. Log into your account using your username and password.
- 3. Click on Admin to enter the Office 365 admin center.
- 4. In the admin center, click on Billing, then Products & Services.

|            | Microsoft 365 admin center                                                         |                                                                                                    |                                                                                                    |              |                |
|------------|------------------------------------------------------------------------------------|----------------------------------------------------------------------------------------------------|----------------------------------------------------------------------------------------------------|--------------|----------------|
| =          | :                                                                                  | Preferred Strategies, LLC $\rightleftharpoons$                                                                                     | ✓ Search                                                                                                    |              |                |
| م<br>ا     | Home<br>Users V                                                                    | Essentials                                                                                                    |                                                                                                    |              |                |
| <b>^</b> ¢ | Groups 🗸                                                                           | Microsoft Teams                                                                                                    | Microsoft Teams ··· User management ···                                                                                                    |              |                |
| 6          | Billing Purchase services Your products Licenses Bills & payments Billing accounts | Support remote<br>workers with Teams<br>Learn how to manage Teams for remote work, with setup<br>guidance, short videos, and tips. | Azure AD Connect  A Password sync: recent synchronization  Sync status: last synced 10 minutes ago                                                                                                    | \$0.00       | Total balance  |
| G          | Payment methods<br>Billing notifications                                           | <ul> <li>Teams is on for your organization</li> <li>Check setup status for new Teams users</li> </ul>                              | Add user Edit a user   🗸                                                                                                    | Balance      | Subscription   |
|            | ' Setup                                                                            | Guest access is on                                                                                                    | Training & guides                                                                                                    | Service heal | th             |
|            | Customize navigation                                                               | Manage Teams Learn more                                                                                                    | Training for admins<br>Microsoft 365 tutorials and videos       Customized setup guidance<br>Choose a setup path to fit your org       Training for users<br>Learn to use Microsoft 365 and the Office apps | No re        | ported issues. |

5. Select the active Power BI Pro subscription.

| ayment methods<br>Illing notifications | Microsoft 365 products (8)               |   |                   |                    |                               |               |                |
|----------------------------------------|------------------------------------------|---|-------------------|--------------------|-------------------------------|---------------|----------------|
| etup                                   | Product name ↑                           |   | Assigned licenses | Purchased quantity | Subscription status           | Paid with     | Choose columns |
| ustomize navigation                    | Microsoft Power Apps Plan 2 Trial        |   | 5                 | 10000              | <ul> <li>Active</li> </ul>    | Not available |                |
| now all                                | Microsoft Power Automate Free            |   | 4                 | 10000              | Active                        | Not available |                |
|                                        | Ø Microsoft Teams Commercial Cloud Trial | : | 1                 | 500000             | Active: Expires on 11/12/2020 | Not available |                |
|                                        | Ø Microsoft Teams Exploratory Trial      | : | 5                 | 100                | <ul> <li>Active</li> </ul>    | Not available |                |
|                                        | Office 365 E3                            |   | 27                | 30                 | Active: Expires on 12/30/2020 | Not available |                |
|                                        | ່ມເຈັ<br>ງ Power Bl (free)               | ÷ | 34                | 1000000            | Active                        | Not available |                |
|                                        | Power BI Pro                             |   | 24                | 25                 | Active: Expires on 12/30/2020 | Not available |                |
|                                        | 9 PowerApps and Logic Flows              | ÷ | 5                 | 10000              | Active                        | Not available | 1              |
|                                        |                                          |   |                   |                    |                               |               |                |

6. Find the Partner Information section in the bottom part of the page.

| Your products - Products > Power BI Pro                                                                                                    |                                                                                                    |                                                               |                                                         |                         |                                                                         |  |
|----------------------------------------------------------------------------------------------------|----------------------------------------------------------------------------------------------------|---------------------------------------------------------------|---------------------------------------------------------|-------------------------|-------------------------------------------------------------------------|--|
| License                                                                                                    | Subscription and payment settings                                                                                                    |                                                               | Purchase information                                    |                         | Service usage address 🕕                                                 |  |
| 24/25 assigned                                                                                                    | Expiration date<br>Off, expires on<br>12/30/2020<br>Edit recurring billing                                                                                                    | <b>Billing frequency</b><br>Prepaid<br>Edit billing frequency | Initial purchase date<br>12/30/2019<br>Purchase channel | Unit price<br>user/year | 2425 PORTER ST STE 20<br>SOQUEL, CA<br>US<br>Edit service usage address |  |
| Add licenses<br>Assign licenses                                                                                                    | Payment method<br>Payment method<br>Replace payment method                                                                                                    | Subscription status<br>Active<br>Cancel subscription          | Download and install soft                               | ware                    |                                                                         |  |
| Product details and upgrades                                                                                                    | Partner information                                                                                                    |                                                               | ]                                                       |                         |                                                                         |  |
| You're currently subscribed to Power BI Pro.<br>View apps and services included with this subscription<br>View upgrades recommended for your org                                                                             | If you're working with a partner to help you buy or manage<br>online services, enter their Microsoft Partner Network ID to<br>associate them with this subscription. Learn more about<br>working with a partner |                                                               |                                                         |                         |                                                                         |  |
| By selecting Add, you agree that Microsoft can share your<br>contact and subscription information, including information<br>about your organization's use of the service, with this partner.<br>Microsoft Partner Network ID |                                                                                                    |                                                               |                                                         |                         |                                                                         |  |
|                                                                                                    | Example: 1234567                                                                                                    |                                                               |                                                         |                         |                                                                         |  |

7. Input Preferred Strategies Partner ID: **3785567** then click Add.

| By selecting Add, you agree that Microsoft can share your<br>contact and subscription information, including information<br>about your organization's use of the service, with this partner. |  |  |  |  |
|----------------------------------------------------------------------------------------------------|--|--|--|--|
| Microsoft Partner Network ID                                                                                                    |  |  |  |  |
| 3785567                                                                                                    |  |  |  |  |
| Add                                                                                                    |  |  |  |  |

8. You should now see Preferred Strategies listed as your Associated partner.

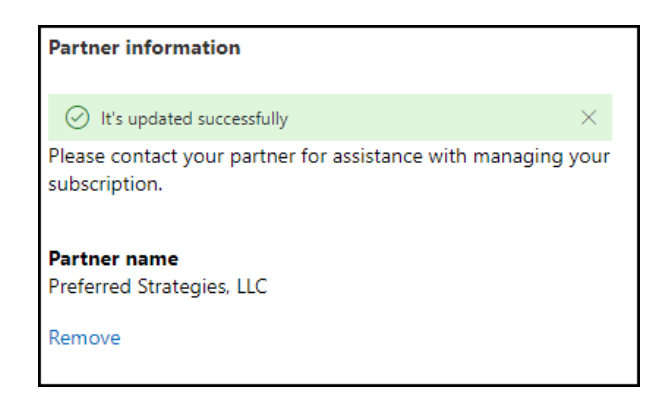

9. If you have a subscription for **Power BI Premium**, please repeat steps 5-8 for that subscription as well.

Please contact us if you have any questions or concerns.

https://preferredstrategies.com/support/

Thank you!